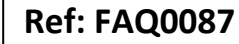

Made By: AB 06/01/17

Title – Upload data to Datagate

(Issue 4)

# How to upload manually downloaded logger data to Datagate

## **Settings**

In order to configure your Radwin software correctly please complete this procedure -

Open the 'Radcom Setup' module of your Radwin software and go to 'Options', 'System Configuration', Select 'Advanced' from the drop down -

| Options Start H | Help                                                                                                    |                                                                                                    |                                                                                          |                                                                                                    |                                                                                           |   |
|-----------------|----------------------------------------------------------------------------------------------------|----------------------------------------------------------------------------------------------------|------------------------------------------------------------------------------------------|----------------------------------------------------------------------------------------------------|-------------------------------------------------------------------------------------------|---|
| 2               | System Configuration : M<br>Advanced<br>Baic<br>Advanced<br>Baic<br>Advanced<br>Structure<br>Baic<br>Advanced<br>Structure<br>Structure<br>Stru | anual Call - Advanced<br>Database - Select the data<br>database is Local or on a h<br>Mabase   System   Selections  <br>Database Location<br>C Local PC or Network Serve<br>C Informet IFTP site! | base location, Local or Ne<br>letwork Server, enter the<br>Startup   Transducers/Se<br>r | twork Server, or Internet based<br>latabase path (where the logge<br>nsors/Units   Manual Call   Mo<br>Logger Identity Selection Me<br>  Single Identity | (FTP site). If the<br>database and<br>dems   Paging • • • • • • • • • • • • • • • • • • • |   |
|                 | - M Alam Receiver<br>- K Remote Autocall<br>- Remote Alam R                                                                                                    | Local or Network Server Databa<br>Database Path:<br>Mirror Database Path;                                                                                                    | ise Configuration<br>C:\Users\andrew_b<br>C:\Radwin\DATA2                                | ↓<br>\Documents\Documents\ •<br>                                                                                                    | Browse                                                                                    |   |
|                 | -                                                                                                    |                                                                                                    |                                                                                          | OK                                                                                                    | Cancel                                                                                    | R |

Then select 'Radwin All' and navigate to the last tab on the right 'Advanced' Tick the 'Use Internet Explorer Proxy Settings' box (see below)

| ₽ 🗇 | System Configuration : Ra                                                                    | adwin All                                                                                                    |                                                                                                    |                                                                                                    |   |
|-----|----------------------------------------------------------------------------------------------|----------------------------------------------------------------------------------------------------|----------------------------------------------------------------------------------------------------|----------------------------------------------------------------------------------------------------|---|
| <   | Configure:<br>Period<br>Manual Cal<br>Wiew<br>Data Generator<br>Cal Export<br>Param Programm | Advanced - Telephone map<br>according the previously or<br>Printing Modems   Email   Pagin<br>Telephone Number Mapping<br>Map Tel Numbers:                                                                                                    | ping allows telephone numbers to m<br>ated telephone map files. This is use<br>g Service   Logger Lists   Office List | dified before they are dialled<br>full if a different moder to that more d<br>is Function Site Advanced |   |
|     | - Ram Receiver<br>- Remote Autocall<br>- Remote Alarm R                                      | Senator Logger Identity Format:<br>View Tabular Data Format:<br>Password Protect Export Zip F<br>Allow Tools (Create/Edit/Date<br>Allow Logger Calibration from V<br>2 Allow Database Tobrigation<br>Display Data File Integrity in Wi<br>Use Internet Explorer Proxy Se | Full 7 digit<br>Unit Data<br>iles<br>e etc) in selection windows in all prop<br>frew and Radwin Lite.                 | yrams.                                                                                                  |   |
|     |                                                                                              |                                                                                                    |                                                                                                    | OK Cancel                                                                                               | G |

Then on the same screen navigate left to the 'Autocall Ports' tab and select any port that is not in use (in this case COM14)

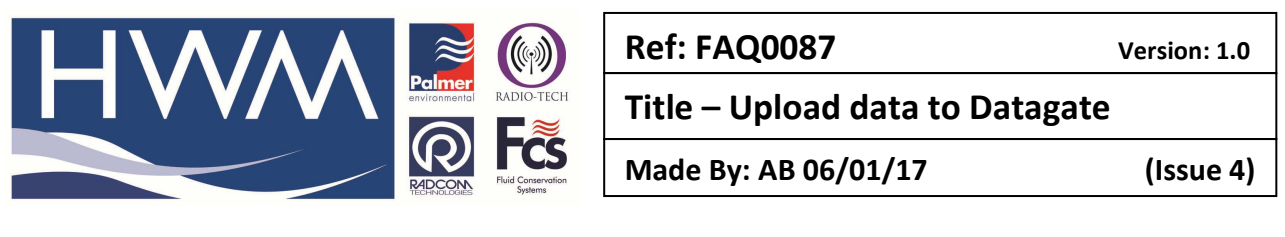

| onfigure:<br>▼ Basic<br><mark>및 Radwin All</mark> | Autocall Ports - Select the<br>enable it and specify its fur | comm ports to be used for Autocall Downli<br>iction. If processing of SMS Messages is n | oads. Select the require<br>equired, but no SMS Mo | d port to<br>odem is |
|---------------------------------------------------|--------------------------------------------------------------|-----------------------------------------------------------------------------------------|----------------------------------------------------|----------------------|
| - 🔐 Manual Call<br>- 🔐 View<br>- 🔀 Autocall       | System Selections Startup Tr                                 | ansducers/Sensors/Units   Statistics   M                                                | anual Call Autocall Po                             | rts Au               |
| 🕂 Data Generator                                  | Enable Port:                                                 | Connection Type:                                                                        | Default Bai                                        | <u>* _ :bu</u>       |
| Export                                            | COM7                                                         | Modem                                                                                   | 300                                                |                      |
| - 😽 Alarm Programm                                | GG COM8                                                      | SMS To DataGate                                                                         | 300                                                | -                    |
| - Alarm Receiver                                  | G COM9                                                       | Modem                                                                                   | 300                                                |                      |
| - Remote Autocall                                 | - 🖧 COM10                                                    | Modem                                                                                   | 300                                                | E                    |
| 📲 Remote Alarm R                                  | аб COM11                                                     | Modem                                                                                   | 300                                                |                      |
| 17 m 2                                            | 65 COM12                                                     | Modem                                                                                   | 300                                                | 1.0                  |
|                                                   | 5 COM13                                                      | Modem                                                                                   | 300                                                |                      |
|                                                   | 着 COM14                                                      | Modem                                                                                   | 300                                                |                      |
|                                                   | аб COM15                                                     | Modem                                                                                   | 300                                                |                      |
|                                                   | аб COM16                                                     | Modem                                                                                   | 300                                                |                      |
|                                                   | COM17                                                        | Modem                                                                                   | 300                                                |                      |
|                                                   | A CONVIO                                                     | Madam                                                                                   | 000                                                | 1                    |
|                                                   |                                                              |                                                                                         | Edit Selected I                                    | tem                  |
|                                                   | Help - Find Available Ports                                  |                                                                                         | ОК                                                 | Cancel               |

Double click on your selected COM port (COM 14) to open it and a new window will open to allow you to enter the settings - Select the 'Enable' port checkbox

| Enable Port:   | Connection Type:            | Default Baud: |   |
|----------------|-----------------------------|---------------|---|
| 🔽 СОМ14        | Modem                       | 💌 🔊 300       |   |
| SMS Modem Tele | phone Number                |               | _ |
| [              | Sele                        | ct            |   |
| SMS Message Ce | ntre Number                 |               |   |
| 🕫 Use SIM Car  | d Default C Specify Number: |               |   |
|                |                             |               |   |
|                |                             |               |   |

Select 'SMS to DataGate' from the 'Connection Type' drop down -

|                                                                                                    | Ref: FAQ0087 Version: 1.0       |
|----------------------------------------------------------------------------------------------------|---------------------------------|
|                                                                                                    | Title – Upload data to Datagate |
| Recently the second second sec | Made By: AB 06/01/17 (Issue 4)  |
|                                                                                                    |                                 |
|                                                                                                    | onfigure Port                   |

| Conligure Port                                                                                                    |
|----------------------------------------------------------------------------------------------------|
| Select Enable Port to use this port with Autocall. A Connection Type must be specified which determines how this port is used to talk to loggers. The default baud rate is only important if this |
| Port Configuration                                                                                                    |
| Enable Port Default Pault                                                                                                    |
|                                                                                                    |
| M COM14 SMS To DataGate SMS To DataGate                                                                                                    |
| - SMS Modern Telephone Number.<br>+44796324678 Select                                                                                                    |
| SMS Message Centre Number     Suse SIM Card Default     C Specify Number:                                                                                                    |
| HTTP Configuration                                                                                                    |
| HTTP Address: http://datagate.mobifi.com/datagate                                                                                                    |
|                                                                                                    |
|                                                                                                    |
| FTP Configuration                                                                                                    |
| FTP Address: Passive Connection Mode                                                                                                    |
| Username: Password:                                                                                                    |
| SMC Edder                                                                                                    |
| Poit 21                                                                                                    |
| OK. Cancel                                                                                                    |

Insert a phone number, in international format (+44.....) in the 'SMS Modem Telephone Number' box (any phone number will do – it is not important providing a number is entered here)

|                          | Configure Port                                                                                       | ×                                                                              |
|--------------------------|----------------------------------------------------------------------------------------------------|--------------------------------------------------------------------------------|
| Select Ena<br>determines | ble Port to use this port with Autocall. A Conne<br>how this port is used to talk to loggers. The de | ection Type must be specified which sefull baud rate is only important if this |
| Port Configuration       |                                                                                                    |                                                                                |
| Enable Port:             | Connection Type:                                                                                     | Default Baud:                                                                  |
| 🔽 СОМ14                  | SMS To DataGate                                                                                      | ▼ <i>\$</i> 300 ▼                                                              |
| SH8 Wodem Tele           | bone Number:                                                                                         | 4                                                                              |
| +44796324678             | Se                                                                                                   | elect                                                                          |
| - SMS Message Ce         | itre Number                                                                                          |                                                                                |
| C Use SIM Car            | Default © Specily Number                                                                             |                                                                                |
|                          |                                                                                                    |                                                                                |
| HTTP Configuration       | n                                                                                                    | <b>`</b>                                                                       |
| HTTP Address             | http://datagate.mobifi.com/datagat                                                                   | te                                                                             |
|                          |                                                                                                    |                                                                                |
| FTP Configuration        |                                                                                                    |                                                                                |
| FTP Address:             |                                                                                                    | Passive Connection Mode                                                        |
| Username:                | Passwo                                                                                               | ırd:                                                                           |
| SMS Folder:              |                                                                                                    | Port 21                                                                        |
|                          | 1                                                                                                    |                                                                                |
|                          |                                                                                                    | OK Jancel                                                                      |
|                          |                                                                                                    |                                                                                |

### Check the HTTP Configuration –

By default the HTTP address is https://radwin.hwmonline.com/api but it will require to be edited for specific Customers as follows:-

| For UU<br>For Yorkshire<br>For Severn Trent | https://uu-man.hwmonline.com/api<br>https://uu-man.hwmonline.com/api<br>https://st-man.hwmonline.com/api |
|---------------------------------------------|----------------------------------------------------------------------------------------------------|
| For all others                              | https://radwin.hwmonline.com/api                                                                         |
| Then select 'OK'                            |                                                                                                    |

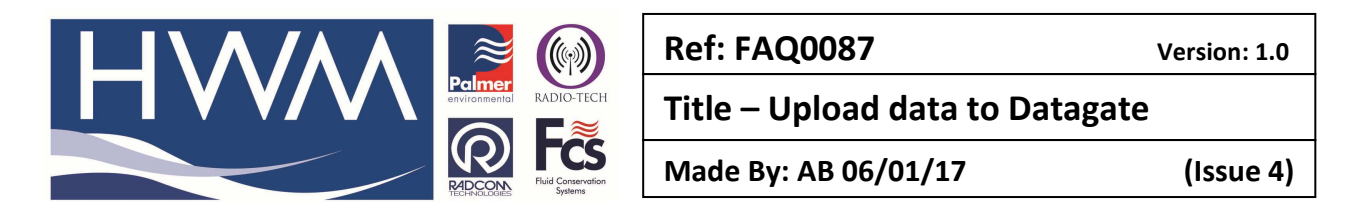

This will have returned you to the 'Autocall Ports' tab

See below – Note the port now appears not to be enabled (not highlighted) This is Ok.

| Configure:<br>Basic<br>Badwin All | Autocall Ports - Select<br>enable it and specify it: | the comm ports to be used for Autocall Downloa<br>s function. If processing of SMS Messages is re | ads. Select the required port to<br>quired, but no SMS Modem is | 2    |
|-----------------------------------|------------------------------------------------------|---------------------------------------------------------------------------------------------------|-----------------------------------------------------------------|------|
| Manual Call                       | System Selections Startup                            | Transducers/Sensors/Units   Statistics   Mar                                                      | nual Call Autocall Ports Au                                     | •    |
| Autocall                          | Enable Port:                                         | Connection Type:                                                                                  | Default Baud:                                                   |      |
| Data Generator                    | <i>🗟</i> СОМ8                                        | SMS To DataGate                                                                                   | 300                                                             | 10   |
| Alarm Programm                    | 🗟 СОМ9                                               | Modem                                                                                             | 300                                                             |      |
| Alarm Receiver                    | аб COM10                                             | Modem                                                                                             | 300                                                             | 1.18 |
| Remote Autocal                    | аб COM11                                             | Modem                                                                                             | 300                                                             |      |
| Remote Alarm R                    | аб COM12                                             | Modem                                                                                             | 300                                                             | =    |
| 1723 C                            | аб COM13                                             | Modem                                                                                             | 300                                                             |      |
|                                   | @ COM14                                              | SMS To DataGate                                                                                   | 300                                                             |      |
|                                   | 💑 COM15                                              | Modem                                                                                             | 300                                                             |      |
|                                   | 3 COM16                                              | Modem                                                                                             | 300                                                             |      |
|                                   | 🖓 COM17                                              | Modem                                                                                             | 300                                                             |      |
|                                   | a COM18                                              | Modem                                                                                             | 300                                                             | -    |
|                                   | L.S. COM10                                           | Madam                                                                                             | 000                                                             | 12   |
|                                   |                                                      | _                                                                                                 | Edit Selected Item                                              |      |
| -                                 | Hole Field Ausilable Parts                           | 1                                                                                                 | 0K                                                              | cel  |

Select 'OK' again to return to the Set Up Screen.

Use the tab arrows to navigate to the 'Autocall Options' tab

In the Autocall manager section select the checkboxes 'Autocall Enable' and 'Use FTP2 message calibration' and select 'OK'

| System Configuration : Radwin All                                                                                                    | × |
|----------------------------------------------------------------------------------------------------|---|
| Configure:       Advanced         Advanced       Advanced         Redown All       Calls to be automatically made (expect direct connection loggers, where Direct Connection Autocall         Wiew       Autocall Call         Autocall Call       Transducent/Call Statistics         Manual Call       Autocall Manager         Data Generator       Autocall Manager         Autocall Manager       Display Last Stored Data Time         Autocall Manager       Display Last Stored Data Time         Autocall Manager       Display Last Stored Data Retry Limits         Alarm Programm       Endote Mutocall Enable       Refresh Call List when Database Changes         Endote Mutocall       Endote Mutocall Enable       Options - Linead Endote Autocall Call Autocall Enable         Remote Autocall       Times       Computer I from Logger       Ownload Data Retry Limit         Hermote Autocall Time Standard:       Logger Time Orit       Sample Period Origins of a telephone number to find the logger Time on Time Drift Enor         Other Logger Time Oritit       I Sample Period Origins to a telephone number to find the logger Time on Time Drift Enor |   |
|                                                                                                    |   |

Close down Radcom software to ensure the settings are retained – then re-open the Radwin View Module

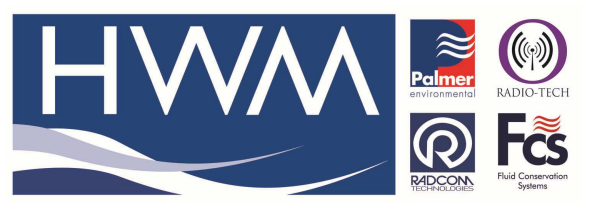

Ref: FAQ0087

Version: 1.0

Title – Upload data to Datagate

Made By: AB 06/01/17

(Issue 4)

## The data upload procedure

From the Start button – select 'Radcom Database Export'

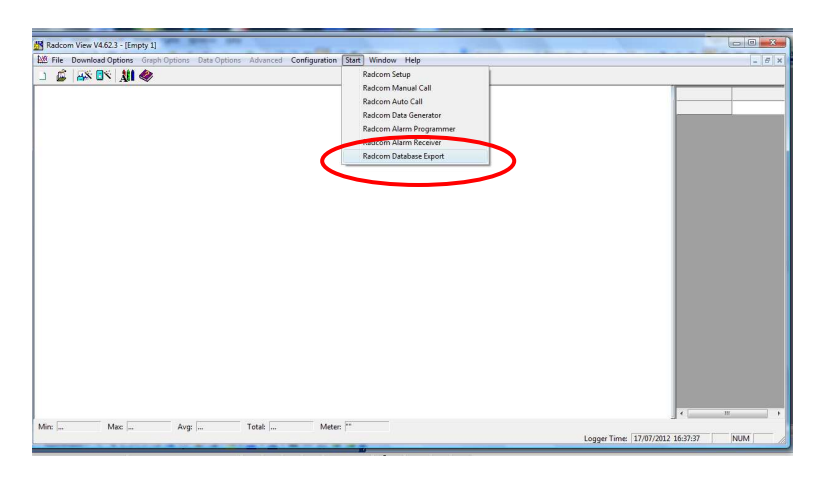

| Radcom Import / Export                                                             | 4.62.3               |       |
|------------------------------------------------------------------------------------|----------------------|-------|
| File Options Configurat                                                            | n Stat Help          |       |
| 00 00 AC A                                                                         |                      |       |
|                                                                                    | ·                    |       |
|                                                                                    |                      |       |
|                                                                                    |                      |       |
|                                                                                    |                      |       |
|                                                                                    |                      |       |
|                                                                                    |                      |       |
|                                                                                    |                      |       |
|                                                                                    |                      |       |
|                                                                                    |                      |       |
|                                                                                    |                      |       |
|                                                                                    |                      |       |
|                                                                                    |                      |       |
|                                                                                    |                      |       |
|                                                                                    |                      |       |
|                                                                                    |                      |       |
|                                                                                    |                      |       |
|                                                                                    |                      |       |
|                                                                                    |                      |       |
|                                                                                    |                      |       |
|                                                                                    |                      | (0)   |
|                                                                                    |                      | 04000 |
|                                                                                    |                      | RADCO |
|                                                                                    | Disting              |       |
| 🗀 Auto Import Data Status:                                                         | Ursabled             |       |
| Auto Import Data Status:                                                           | Disabled             |       |
| Auto Import Data Status:<br>Auto Export Email Status:<br>Auto Import Email Status: | Disabled<br>Disabled |       |

At the above screen select 'Options' and from the dropdown -

Select 'Data to upload to Datagate'

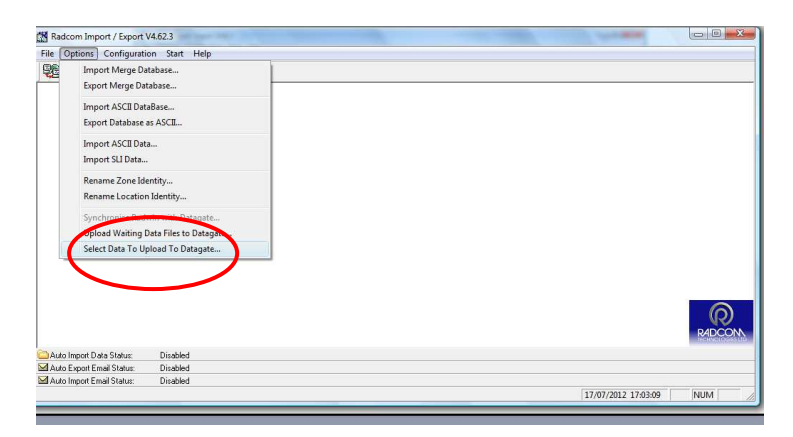

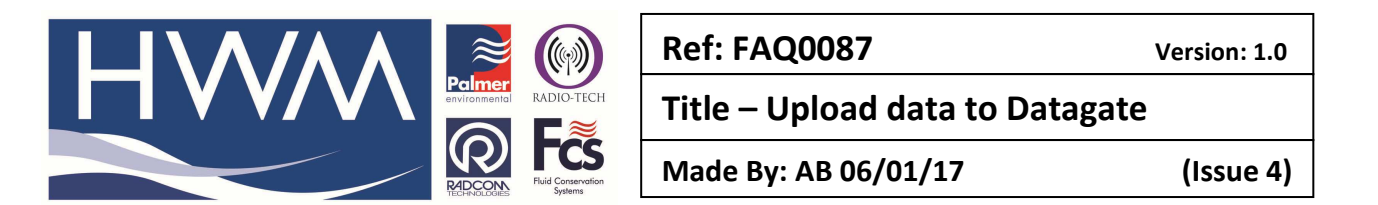

From the logger list select the data you wish to upload by double clicking on it -

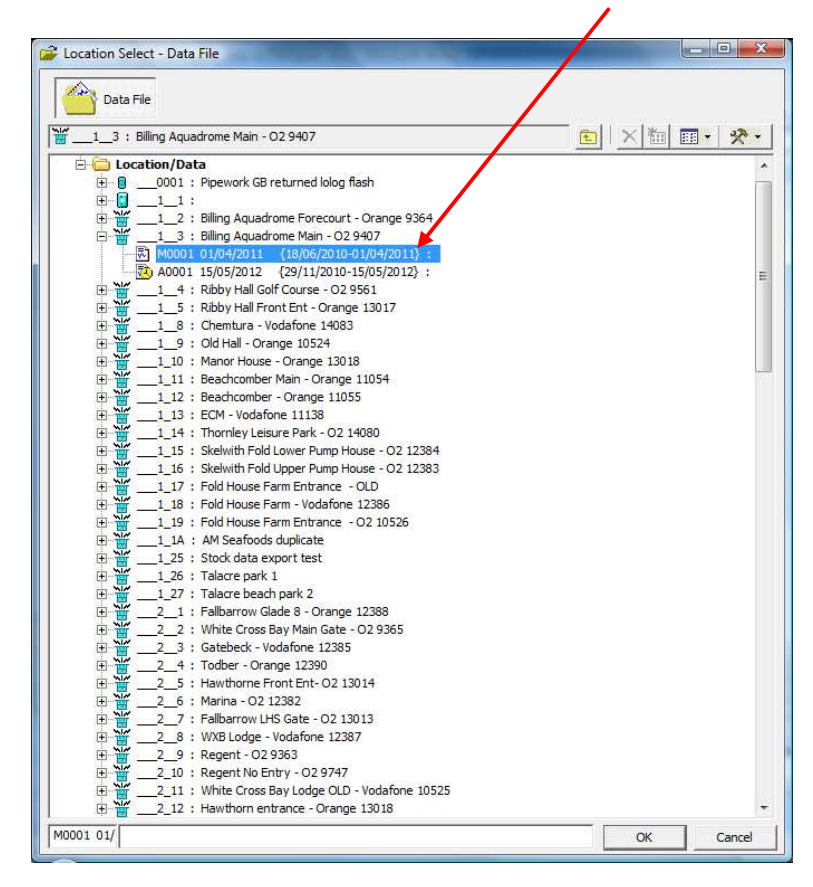

At the following screen either 'Select More Files' or select 'Continue'

| Has been set for upload. | Location::1_<br>File: M0001001 | 3, Billing Aquadrome Main - O2 9407 |  |
|--------------------------|--------------------------------|-------------------------------------|--|
|                          | Has been set for               | upload.                             |  |

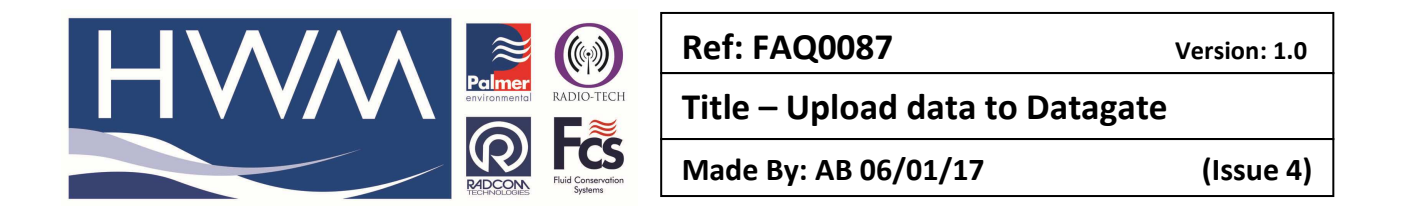

At this screen – select the 'Upload' button – this will now upload the logger data to the Datagate database.

| Radcom Import / Export V4. | j2.3                 |                                                                                                    |                | ALC: NOT THE OWNER OF |        |
|----------------------------|----------------------|----------------------------------------------------------------------------------------------------|----------------|-----------------------|--------|
| File Options Configuration | Start Help           |                                                                                                    |                |                       |        |
| R 65 64 🌒                  |                      |                                                                                                    |                |                       |        |
|                            |                      | Upload Data To DataGate FTP 134 Data Files Are Waiting To Be Uploade Select Upload to upload the data now. Upload | d To<br>Cancel |                       |        |
|                            |                      |                                                                                                    |                |                       | RADCON |
| Auto Import Data Status:   | Disabled             |                                                                                                    |                |                       | RADCOM |
| Auto Import Data Status:   | Disabled<br>Disabled |                                                                                                    |                |                       | RADCOM |

This completes the upload.

### Please note -

- For successful upload to take place a strong/stable internet connection is required.
- The pace of the upload counter ( # of messages currently uploaded) can be misleading Connection/upload fail may display as very fast upload.
- Check successful upload by shutting down Radwin software and reopen. The 'Upload' prompt window will appear again if files are still outstanding to be uploaded.
- The 'Upload' prompt window will also appear in the field when downloading loggers without an internet connection. The operator can cancel the prompt between sites the msg # to upload will increase with each site visit until the files are sent.

#### **Document History:**

| Edition | Date of Issue | Modification           | Notes |
|---------|---------------|------------------------|-------|
| 1st     | 18/07/12      | Release                |       |
| 2nd     | 02/03/15      | Http addresses changed |       |
| 3rd     | 21/04/16      | Upload api changed     |       |
| 4th     | 06/01/17      | New main Http address  |       |